## Student Quick Pay

To pay for your child's student fees, please follow the steps below:

Open AD Rundles <u>website</u>. Click on "Student Quick Pay".

| BUS CANCELLATIONS: 12 AND 19. 17 (COVERED), 38 (COVERE<br>Nov 3, 2023 (click on banner for more info) | ED), AND 30 (COVERED)                   |
|----------------------------------------------------------------------------------------------------|-----------------------------------------|
| Report Absence 🖼 Mandatory Forms 🌲 Bell Schedule                                                      | Student Quick Pay<br>School Supply List |
| Click "Sign In"                                                                                       | ×                                       |
| Click "Create Account", unless you already have an account for your child then click "Sign In".       | Sign In<br>C*******@hotmail.com         |
|                                                                                                    | Sign In<br>Create Account               |
| Once you have created your account or                                                                 | Activate Account Forgot Password?       |
| signed in, if you do not see your child<br>listed, click on the "Menu" button.<br>\$0.00 Menu         |                                         |

 $\mathbf{n}$ 

| Click "Linked Accounts"                                                                              | Chilliwack<br>School District<br>My Account<br>Linked Accounts<br>Receipts<br>Statements<br>Sign Out |   |
|----------------------------------------------------------------------------------------------------|----------------------------------------------------------------------------------------------------|---|
| Click "Add Students"                                                                                 | Add Students                                                                                         | > |
| Your childs student number can be found on their report card. (Example: 1234567)                     | Add Students For each student you would like to add to your account, complete the                    | * |
| If you are having trouble<br>finding your child's student number,<br>you can call the school office. | Student ID<br>Last Name                                                                              |   |
| Enter in your child's last name                                                                      | Add Student                                                                                          |   |
| Click "Add Student"                                                                                  |                                                                                                    |   |

You should now see your child's account. Click on your child's name beside summary.

| Chilliwack<br>School District    |                                    |                                                                 | ∑⊒ <b>⊟</b><br>\$10.00 <sub>Menu</sub> |
|----------------------------------|------------------------------------|-----------------------------------------------------------------|----------------------------------------|
| Summary Tiana Merida             | Prince Ali Ababwa                  |                                                                 |                                        |
|                                  |                                    |                                                                 |                                        |
| Student ID                       | Name                               | Grade School                                                    | Due                                    |
| Student ID<br>SAbabwa            | Name<br>Prince Ali Ababwa          | Grade School<br>The School of wonder                            | Due<br>\$10.00                         |
| Student ID<br>SAbabwa<br>1300037 | Name<br>Prince Ali Ababwa<br>Tiana | Grade School<br>The School of wonder<br>09 Princess Frog School | Due<br>\$10.00<br>\$0.00               |

If you are filling out a Field Trip Permission Form, find the "Field Trips" tab near the bottom of the page and click the button for the field trip you wish your child to attend.

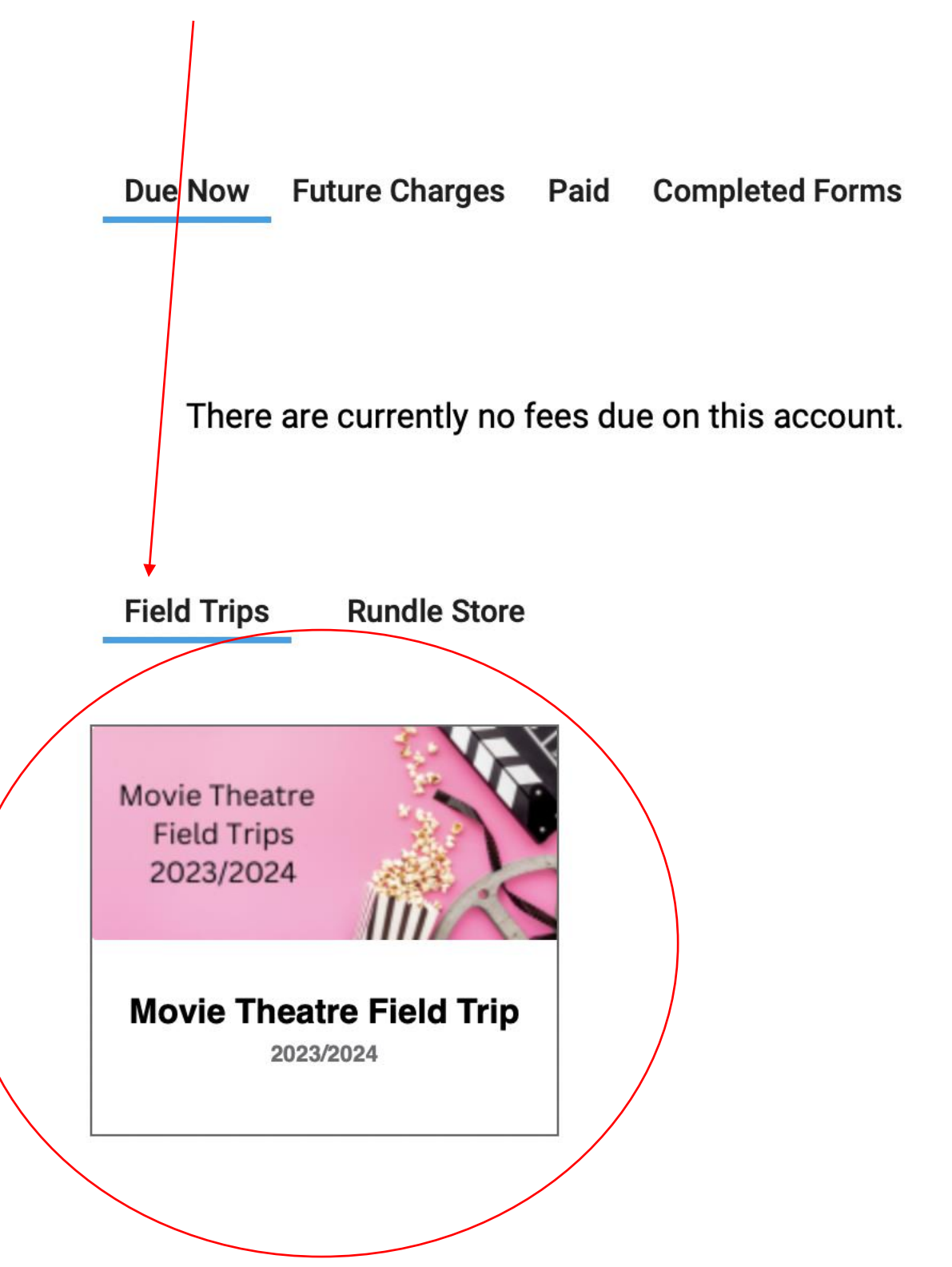

Complete the required information and then click the "Submit" button.

| Student Last Name                                        | Student First Name             | Student ID           | Student Care Card<br>#         |
|----------------------------------------------------------|--------------------------------|----------------------|--------------------------------|
|                                                          |                                |                      |                                |
| Medical Information (pleas<br>nedical or health concerns | e include any<br>3)            |                      |                                |
| Parent/Guardian Name                                     | Parent/Guardian Cell           | Parent/Guardiar      | n Work #                       |
|                                                          | Phone #                        |                      |                                |
| Alternate Contact Name                                   | Alternate Contact Phone        | 1                    |                                |
|                                                          | π                              | ]                    |                                |
| l give permission for my s                               | student to participate in the  | field trip above. Lu | nderstand that my child may    |
| e exposed to certain risks                               | while participating in this ac | ctivity and that acc | idents and injuries may occur. |
|                                                          |                                |                      |                                |
|                                                          |                                |                      |                                |
|                                                          |                                |                      |                                |
| This permission form is f                                | or a student registered in th  | e Chilliwack Intern  | ational Student Program.       |
| This permission form is f                                | or a student registered in th  | e Chilliwack Intern  | ational Student Program.       |
| This permission form is f<br>Parent/Guardian Signature   | or a student registered in th  | e Chilliwack Intern  | ational Student Program.       |
| This permission form is f<br>Parent/Guardian Signature   | or a student registered in th  | e Chilliwack Intern  | ational Student Program.       |
| This permission form is f<br>Parent/Guardian Signature   | or a student registered in th  | e Chilliwack Interna | ational Student Program.       |
| This permission form is f                                | or a student registered in th  | e Chilliwack Intern  | ational Student Program.       |
| This permission form is f<br>Parent/Guardian Signature   | or a student registered in th  | e Chilliwack Intern  | ational Student Program.       |
| This permission form is f                                | or a student registered in th  | e Chilliwack Intern  | ational Student Program.       |
| This permission form is f                                | or a student registered in th  | e Chilliwack Intern  | ational Student Program.       |
| This permission form is f                                | or a student registered in th  | e Chilliwack Intern  | ational Student Program.       |

If you wish to continue to the Payment page, click the "shopping cart" at the top of your page.

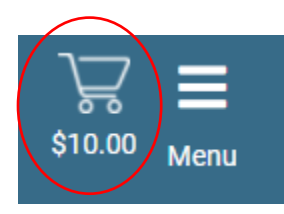

Select the charges you would like to pay or omit the charges you wish to pay later by selecting or unselecting the checkbox next to the charge. Due Now Future Charges Paid Completed Forms

| The School Of Wonder |         |        |         |         | <ul><li>✓</li></ul> |
|----------------------|---------|--------|---------|---------|---------------------|
| 2021/2022            | Fee     | Paid   | All Adj | Due     | In Cart             |
| Course Fees          |         |        |         |         | $\sim$              |
| Tech-Woodwork        | \$10.00 | -      | -       | \$10.00 |                     |
| Total:               | \$10.00 | \$0.00 | \$0.00  | \$10.00 | \$10.00             |
|                      |         |        |         |         |                     |

| Payment Method                     |                |
|------------------------------------|----------------|
| Credit Card                        |                |
| Online                             |                |
| Pay by Credit Card Cardholder Name |                |
| Credit Card Number                 |                |
| Expiration Date                    |                |
| CVD (# on back of card)            |                |
| Payment Amount:                    | \$10.00 CDN    |
| Cancel                             | Submit Payment |
|                                    |                |

Enter payment information and hit Submit Payment.

You are still welcome to pay with cash or cheque at the office. If you are experiencing any issues with this process, we are always happy to help. Please call the office at 604-792-4257 or email us at any time.